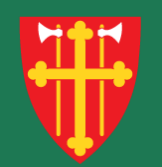

## DEN NORSKE KIRKE Den norske kirkes medlemsregister

# Kvikkguide

Brukeradministrasjon – Opprett bruker

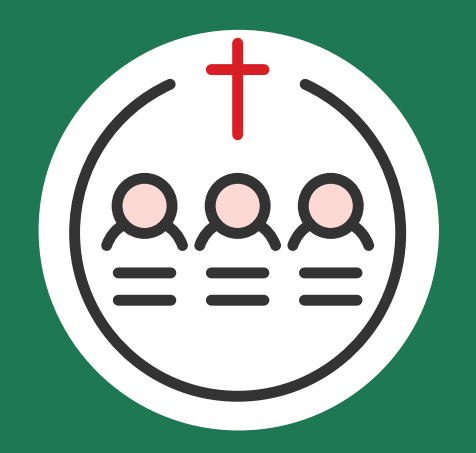

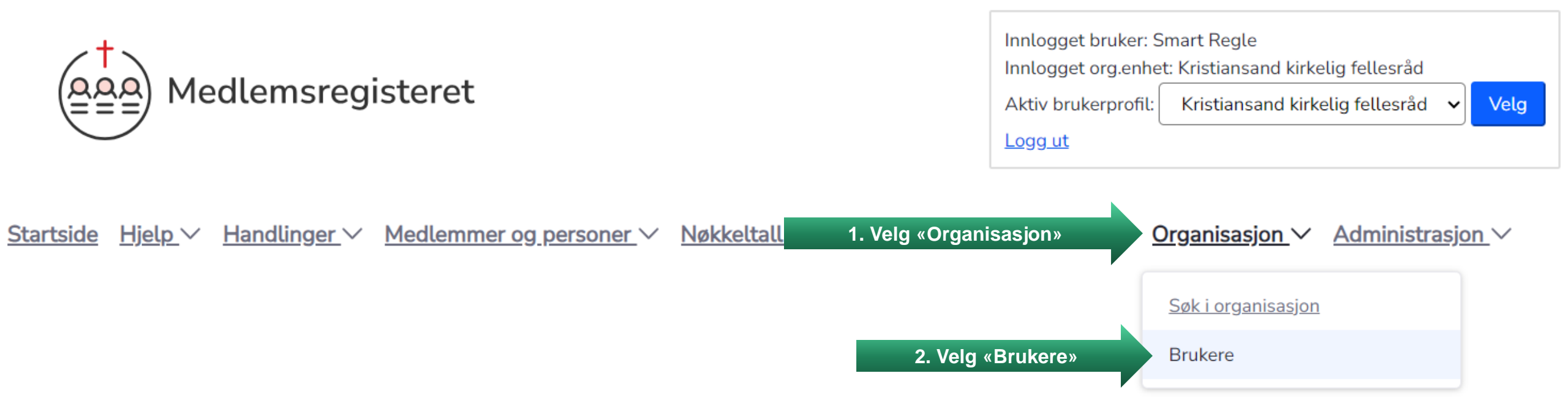

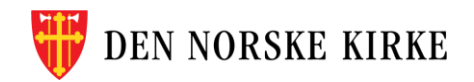

| A Bruker                             | е                 |           |                  | В            | Bruker | re innenf<br>vis | or di<br>ses a | in enhet søl<br>lutomatisk    | kes    | opp og             | ? <u>Hjelp til beha</u> | ndling av brukere |
|--------------------------------------|-------------------|-----------|------------------|--------------|--------|------------------|----------------|-------------------------------|--------|--------------------|-------------------------|-------------------|
| Søk etter brukere<br>Navn eller føds | elsnummer (11     | L siffer) | Søk              |              |        |                  |                |                               |        |                    |                         |                   |
| 1 bruker(e) funnet                   | :                 |           |                  |              |        |                  |                |                               |        |                    |                         |                   |
| Vis kun brukere m                    | ed                | •         | Tilor            | ung til opho | +      | •                |                | _ Vis kun døde, bi            | rukere | med utløpt tilgang | samt                    | til bruker        |
| Rolle                                |                   | •         | Higa             | ing tit enne | :(     | •                |                | <sup>」</sup> inaktive brukere |        |                    | Legg                    |                   |
| Etternavn ≑                          | <u>Mellomnavn</u> | ¢         | <u>Fornavn</u> ≑ | <u>Født</u>  | ÷      | Adresse          | ¢              | Postnummer                    | ¢      | Poststed           | Epost                   | Oppdater          |
| Regle                                |                   |           | Smart            | 11.11.19     | )72    | Storvollen       | 1              | 4514                          |        | MANDAL             | support@kirken.no       | Ø                 |

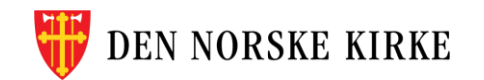

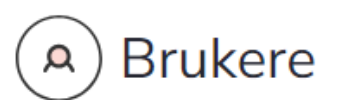

#### Søk etter brukere

Navn eller fødselsnummer (11 siffer)

Søk

#### 1 bruker(e) funnet

#### Vis kun brukere med

| Rolle 🜲 | Tilgang til enhet | \$ | Vis kun dade, brukere med utlant tilgens comt<br>3. Trykk her for å opprette en ny bruker | Legg til bruker |
|---------|-------------------|----|-------------------------------------------------------------------------------------------|-----------------|
|---------|-------------------|----|-------------------------------------------------------------------------------------------|-----------------|

| <u>Etternavn</u> \$ | <u>Mellomnavn</u> \$ | <u>Fornavn</u> \$ | <u>Født</u> \$ | Adresse \$   | <u>Postnummer</u> | Poststed \$ | <u>Epost</u> \$   | Oppdater |
|---------------------|----------------------|-------------------|----------------|--------------|-------------------|-------------|-------------------|----------|
| Regle               |                      | Smart             | 11.11.1972     | Storvollen 1 | 4514              | MANDAL      | support@kirken.no | C        |

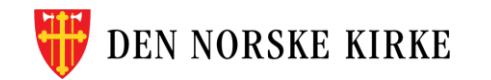

(?) Hjelp til behandling av brukere

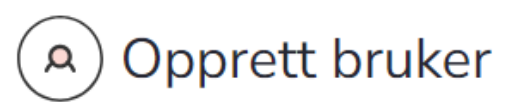

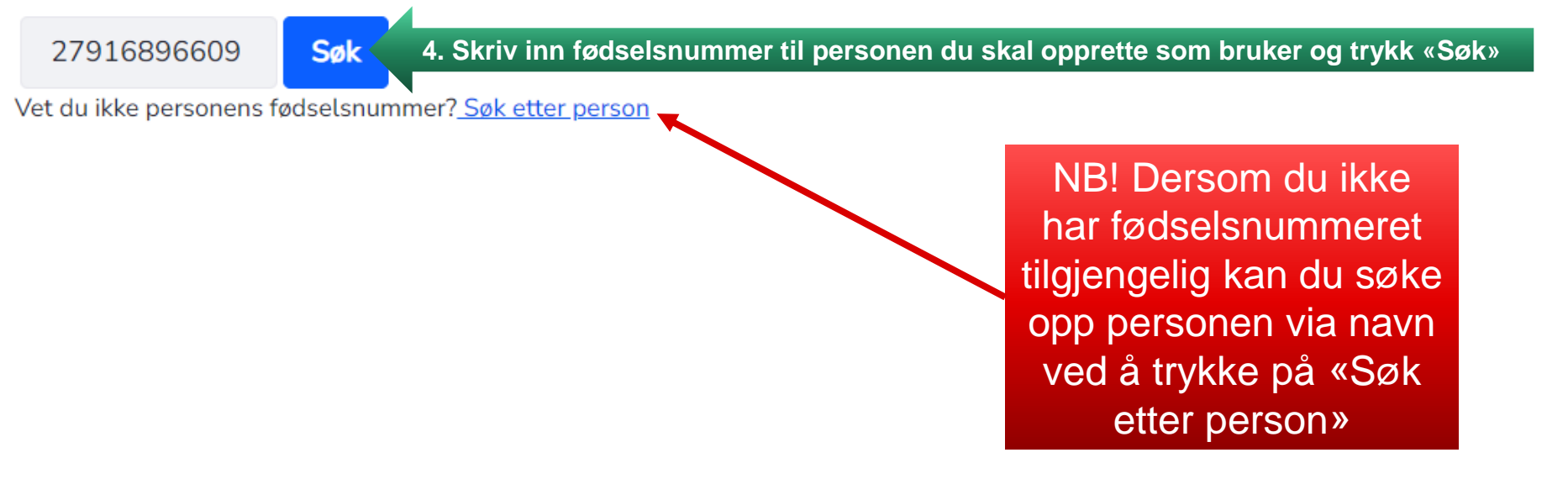

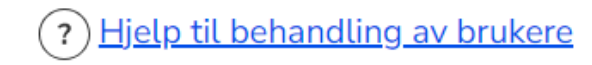

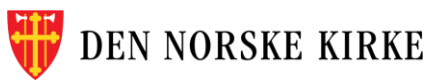

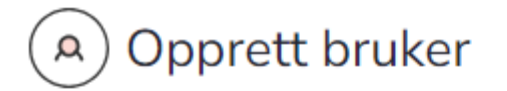

27916896609 Søk

Vet du ikke personens fødselsnummer? <u>Søk etter person</u>

### Vårlig Karriere

#### Om brukeren

Brukernavn (fødselsnummer): 27916896609

Fornavn: Vårlig

Mellomnavn:

Etternavn: Karriere

Initialer: VK

#### Epost:

vårlig.karriere@kirken.no

5. Fyll inn epostadressen til personen

#### Enheter personen har roller i

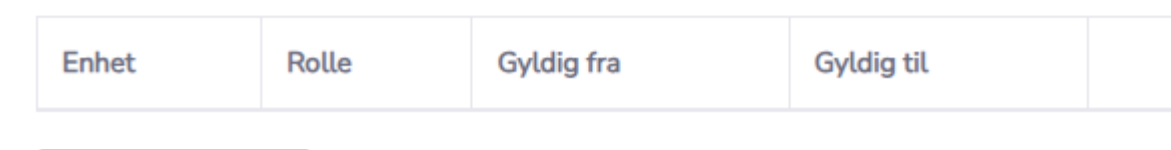

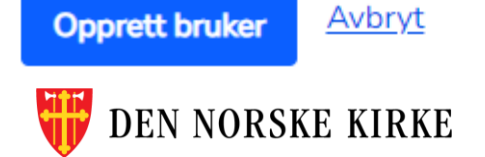

Hjelp til behandling av brukere

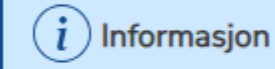

Brukerens fødselsnummer blir brukernavn

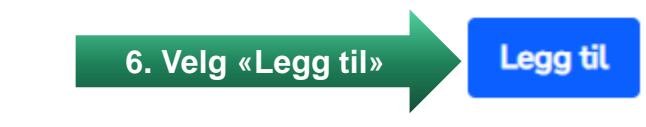

| Lune                | t bruker skal få tilgan                                | ig til                                                                                                    |
|---------------------|--------------------------------------------------------|----------------------------------------------------------------------------------------------------|
| Kr                  | istiansand kirkelig fel                                | lesråd    7. Velg enheten brukeren skal h                                                                                                    |
| Finne<br>kan k      | r du ikke enheten du lete<br>un velge én rolle per enf | er etter? Sjekk om brukeren allerede har fått tilgang til denne enheten. Du<br>het.                                                                                   |
| <b>Velg</b><br>Du k | <b>rolle</b><br>an bare velge én rolle                 |                                                                                                    |
|                     | Rolle                                                  | Beskrivelse                                                                                                    |
| 0                   | Lesetilgang                                            | For alle som skal ha tilgang til å se informasjon i De kirkelige registre (søke i handlinger og medlemmer, skrive ut list<br>med mer), men ikke oppdatere informasjon |
| ۲                   | Saksbehandler                                          | 8. Velg rollen brukeren skal ha i den valgte enheten egistre (registrere handlinger, valg, gaver, med                                                                 |
| 0                   | Saksbehandler og<br>attestator                         | For saksbehandlere som også skal attestere kirkelige handlinger                                                                                                    |
| 0                   | Lokal admin                                            | For personer som skal ha samme rettigheter som Saksbehandler og attestator, samt kunne legge inn brukere lokalt                                                       |
| 0                   | Valgbehandler                                          | For personer som kun skal bistå med registrering av plan og resultater for kirkevalg                                                                                  |
| 0                   | Gaveregistrering                                       | For personer som kun skal utføre gaveregistrering                                                                                                    |
| 0                   | Attestator                                             | For personer som kun skal attestere kirkelige handlinger                                                                                                    |

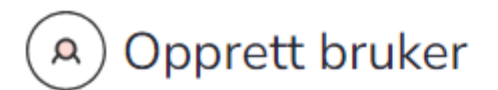

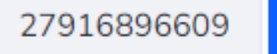

609 <mark>Søk</mark>

Vet du ikke personens fødselsnummer? Søk etter person

## Vårlig Karriere

#### Om brukeren

Brukernavn (fødselsnummer): 27916896609

Fornavn: Vårlig

Mellomnavn:

Etternavn: Karriere

Initialer: VK

Epost:

vårlig.karriere@kirken.no

#### Enheter personen har roller i

| Enhet                              | Rolle         | Gyldig fra | Gyldig til |   |
|------------------------------------|---------------|------------|------------|---|
| Kristiansand kirkelig<br>fellesråd | Saksbehandler | 11.07.2024 | 10.07.2025 | â |

## Den valgte rettigheten er lagt til

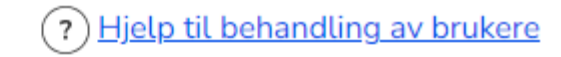

*i* Informasjon

Brukerens fødselsnummer blir brukernavn

Legg til

**Opprett bruker** 

11. Velg «Opprett bruker»

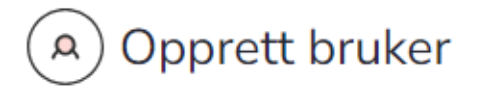

27916896609

Vet du ikke personens fødselsnummer? Søk etter person

Søk

## Vårlig Karriere

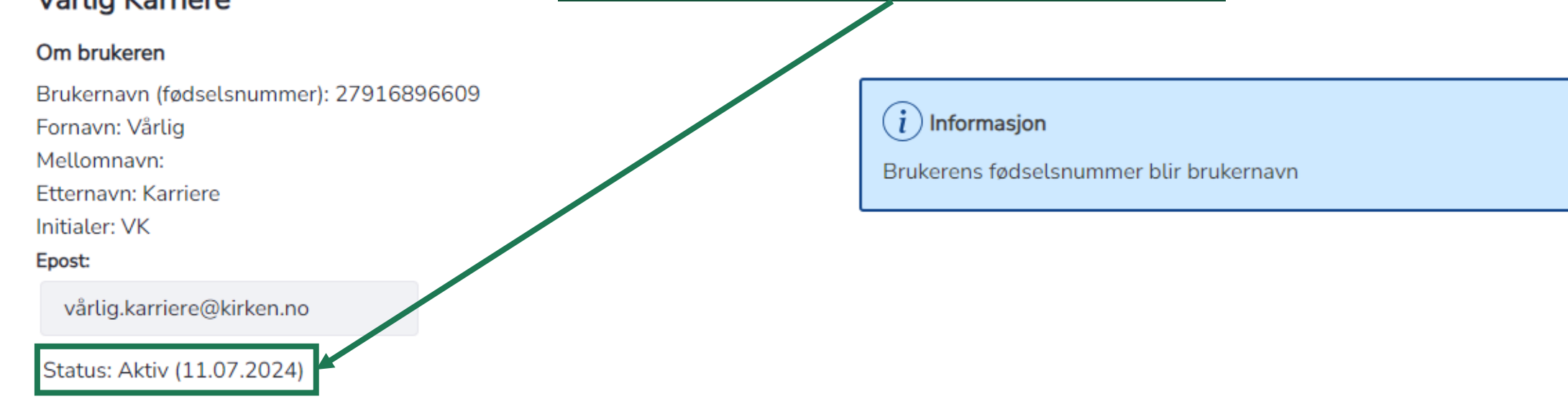

Brukeren opprettes og settes som aktiv

#### Enheter personen har roller i

| Enhet                           | Rolle         | Gyldig fra | Gyldig til | Oppdater | Slett |
|---------------------------------|---------------|------------|------------|----------|-------|
| Kristiansand kirkelig fellesråd | Saksbehandler | 11.07.2024 | 10.07.2025 | Ø        | â     |

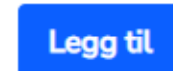